PRD Online Registration: Community Pass Log-In Link https://register.communitypass.net/CityofPiedmont

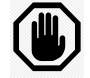

**STOP!** New to Community Pass? See instructions to Create an Account (link located on City website) **Have an established account?** Proceed to instructions below

Log into your Community Pass account and click "Click Here to Register / Reserve" button

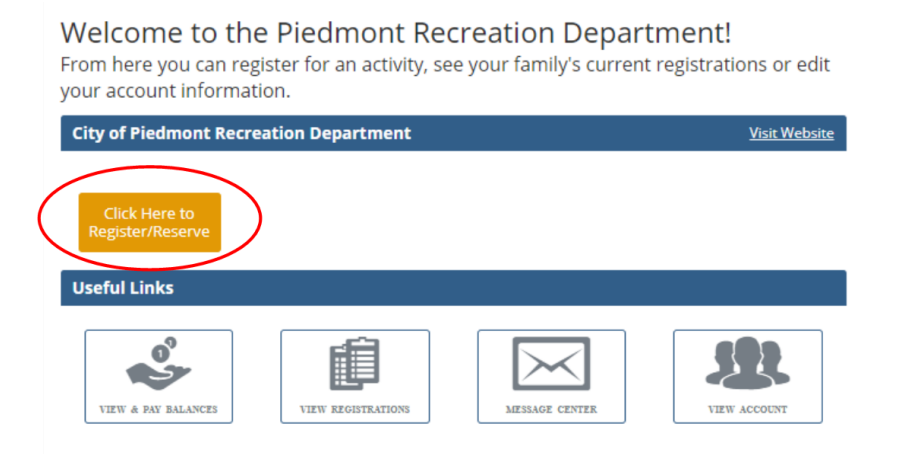

SCHOOLMATES: BLOCK BOOKING DAILY 3:00-6:00 pm (Wednesdays 1:45-6:00 pm)

Select the "Continue" button to the right of desired Schoolmates program. PAY ATTENTION TO THE SCHOOL SITE!

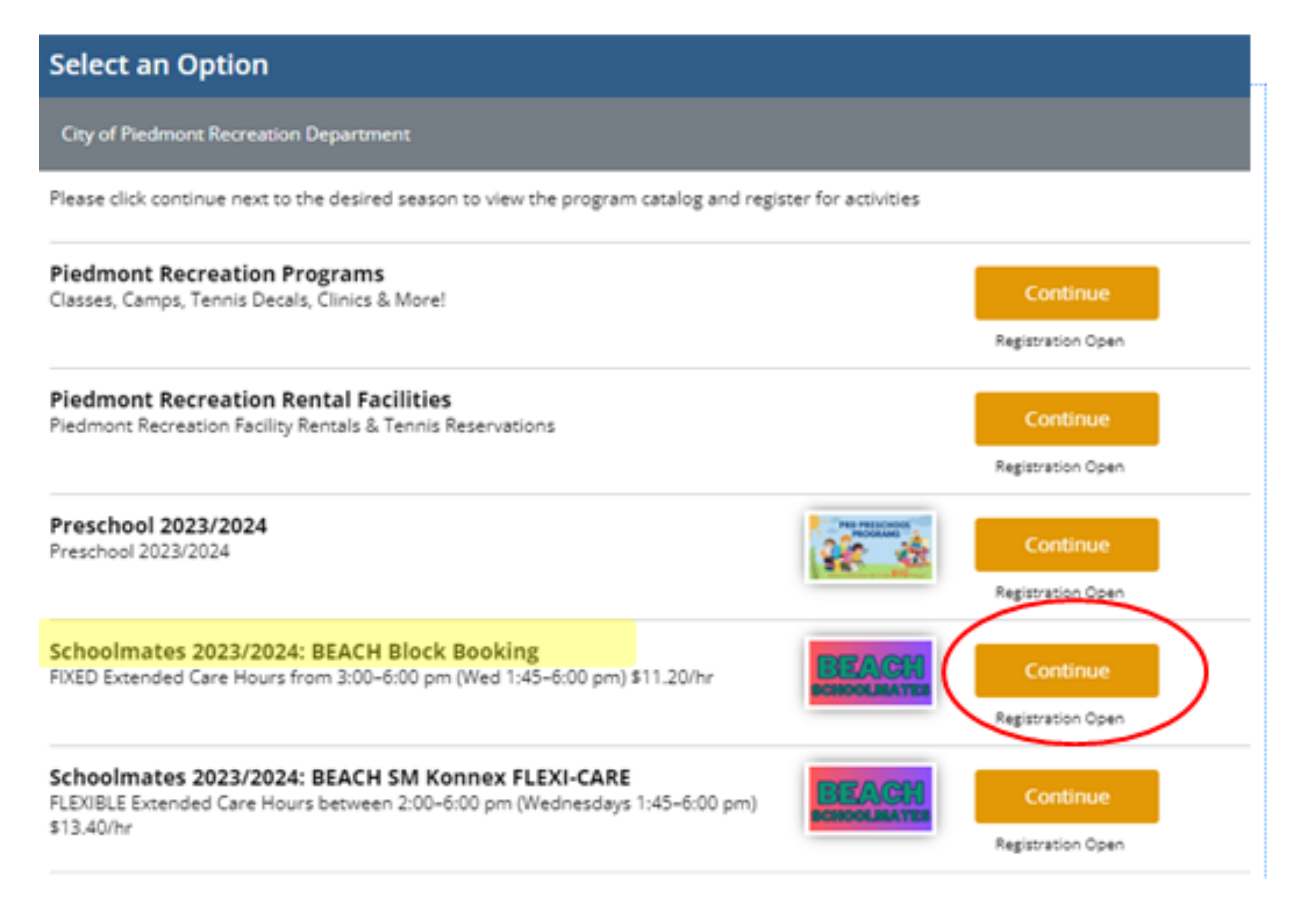

Select Participant for program and Click "Continue" (you can select more than one participant if both are going to same program site)

| 1 Participants > | Select Participants                  |
|------------------|--------------------------------------|
| 2 Programs       | Homer Simpson (Testing) (05/03/1978) |
| 3 Confirm        | Grandpa Simpson (05/05/1945)         |
| 4 Checkout       | Marge Simpson (01/01/1970)           |
|                  | Lee Simpson (03/05/1978)             |
|                  | Bart Simpson (01/02/2016)            |
|                  | Lisa Simpson (01/01/2017)            |
|                  | Maggie Simpson (12/02/2018)          |
|                  | Snowball II Simpson (03/01/2021)     |
|                  | Add Adult     Add Child              |
|                  | Cancel Bac Continue                  |

Under Select Programs, check box for desired program(s) and Click "Continue"

| Participants 7 | Bast Circurans         |         |
|----------------|------------------------|---------|
| Contra Contra  | Bart Simpson - Child   |         |
| Charlout       | 40NDAYS 3:00-6:00pm    | details |
|                | UESDAYS 3:00-6:00pm    | details |
|                | WEDNESDAYS 1:45-6:00pm | details |
|                | THURSDAYS 3:00-6:00pm  | details |
|                | FRIDAYS 3:00-6:00pm    | details |
|                | Lisa Simpson - Child   |         |
|                | MONDAYS 3:00-6:00pm    | details |
|                | UESDAYS 3:00-6:00pm    | details |
|                | WEDNESDAYS 1:45-6:00pm | details |
|                | THURSDAYS 3:00-6:00pm  | details |
|                | FRIDAYS 3:00-6:00pm    | details |
|                |                        |         |
|                | Cancel Bark Cont       |         |

Please READ current PRD Program Policies (click on (View) hyperlink), click checkboxes, agree, and click "Continue"

| 1 Participants | Policies & Agreements                                                         |
|----------------|-------------------------------------------------------------------------------|
| 2 Programs >   | I arree to the Cancellation / Withdrawal Policy: Schoolmates/Minimates (View) |
| 3 Policies >   |                                                                               |
| 4 Confirm      | Intree to the PRD Department Policy (View)                                    |
| 5 Checkout     | By entering my name, I assert that I have Homer Simpson                       |
|                | reviewed and agree to all of the polices                                      |
|                | and agreements mare selected above.                                           |
|                | Cancel Back Continue                                                          |

**Review your Shopping Cart:** 1st month's tuition DUE at time of registration (**ALL FAMILIES ARE REQUIRED TO HAVE A VALID PAYMENT METHOD ON FILE).** 

#### CREDIT CARD: Program Rate + 3% convenience fee

1

|                   |   | Name          | Program                | Payment Options      | Action |
|-------------------|---|---------------|------------------------|----------------------|--------|
| grams             | > | Bart Simpson  | MONDAYS 3:00-6:00pm    |                      | Remove |
| lcies             | > |               |                        | Deposit - \$101.00   |        |
| ionfirm<br>Ickout | > | Bart Simpson  | WEDNESDAYS 1:45-6:00pm | Deposit - \$191.00   | Remove |
|                   |   | Lisa Simpson  | TUESDAYS 3:00-6:00pm   | Deposit - \$135.00   | Remove |
|                   |   | Lisa Simpson  | THURSDAYS 3:00-6:00pm  | Deposit - \$135.00 • | Remove |
|                   |   | Amount Due    |                        |                      | 56;    |
|                   |   |               |                        |                      |        |
|                   |   | Method of Pay | rment                  |                      |        |
|                   |   | Cr dit Card V | SA 😂 📩                 |                      |        |
|                   |   | O e-Check     |                        |                      |        |
|                   |   |               |                        | $\bigcirc$           |        |
|                   |   |               | Course Deal            | Constraint 1         |        |

### E-CHECKING: Program Rate + 1% convenience fee

If using this payment option, per Community Pass, enter your bank account information to your family account **PRIOR** to program enrollment. You might be able to enter info during the registration process (CP updates subject to change), however, there will be additional verification steps to complete that may result in slowing your child's registration.

## SELECT BANK ACCOUNT

Bank Accounts must be saved and verified before they can be used for Payment.

This account does not have any saved Bank Accounts, therefore cannot pay by eCheck.

**E-Checking Set Up Screen** (new CP updates pending): If you see the Link to Stripe Button, complete information at the top and click on the "Link to Stripe Button" FIRST before Clicking on "Complete Transaction" button

| Checkout - Preschool & Schoolmates Programs                                                                                                    |                           |  |  |  |
|----------------------------------------------------------------------------------------------------|---------------------------|--|--|--|
| Please confirm the information below. Required fields are in re                                                                                                    | d.                        |  |  |  |
| PAYMENT SUMMARY                                                                                                    |                           |  |  |  |
| Payment Amount: \$781.00                                                                                                    |                           |  |  |  |
| Convenience Fee: \$7.81                                                                                                    |                           |  |  |  |
| Total: \$788.81                                                                                                    |                           |  |  |  |
| SELECT BANK ACCOUNT                                                                                                    |                           |  |  |  |
| Bank Accounts must be saved and verified before they can be u                                                                                                    | used for Payment.         |  |  |  |
| O Use New Bank Account                                                                                                    |                           |  |  |  |
| BILLING INFORMATION                                                                                                    |                           |  |  |  |
| First Name:                                                                                                    | Last Name:                |  |  |  |
| Homer                                                                                                    | Simpson (Testing)         |  |  |  |
| Billing Address:                                                                                                    | Billing City:             |  |  |  |
| 123 Fake Street                                                                                                    | Piedmont                  |  |  |  |
| Billing State:                                                                                                    | Billing Zip Code:         |  |  |  |
| CA 🗸                                                                                                    | 94611                     |  |  |  |
| Phone (w/ area code):                                                                                                    | Email:                    |  |  |  |
| 510-000-0000                                                                                                    | joriente@capturepoint.com |  |  |  |
| ECHECK INFORMATION                                                                                                    |                           |  |  |  |
| In order to use a Bank Account with <b>City of Piedmont Recreation Department</b> , your bank account must be verified and saved. You may do that instantly now using Stripe, or you may verify your account from the My Account > Payment Methods pages prior to checkout.<br>By accepting these terms, you authorize City of Piedmont Recreation Department to debit the bank account specified above for any amount owed for charges arising from your use of services and/or purchase of products from City of Piedmont Recreation Department, pursuant to City of Piedmont Recreation Department's website and terms, until this authorization is revoked. A recovery fee may be charged if a check is dishonored or returned for any reason. You may amend or cancel this authorization at any time by providing notice to City of Piedmont Recreation Department with 30 (thirty) days notice, or by removing the bank account from the My Account > Payments Methods page. |                           |  |  |  |
| m not a robot                                                                                                    | Back Complete Transaction |  |  |  |

# **E-Checking Stored Information**

| Checkout - Preschool & S                                                                          | choolmates Programs                                                                                                    | ;                       |                      |  |
|---------------------------------------------------------------------------------------------------|----------------------------------------------------------------------------------------------------|-------------------------|----------------------|--|
| Please confirm the informatio                                                                     | n below. Required fields ar                                                                                                    | e in red.               |                      |  |
| PAYMENT SUMMARY                                                                                   |                                                                                                    |                         |                      |  |
| Payment Amount:<br>Convenience Fee:<br>Total:                                                     | \$781.00<br>\$7.81<br><b>\$788.81</b>                                                                                                    |                         |                      |  |
| SELECT BANK ACCOUNT<br>Bank Accounts must be saved<br>STRIPE TEST BANK, I<br>Use New Bank Account | and verified before they ca<br>Individual – ending 1113<br>Individual – ending 1113<br>Individual – ending 1113<br>Individual – ending 1113 | an be used for Payment. |                      |  |
|                                                                                                   | Cancel                                                                                                    | Back                    | Complete Transaction |  |

Use stored or enter new payment information and click "Complete Transaction" (with checkbox option "Save this account for future CommunityPass Transactions with the City of Piedmont Recreation Department" checked)/

|                                                             | schoolmates Programs          |                                                                                                   |
|-------------------------------------------------------------|-------------------------------|---------------------------------------------------------------------------------------------------|
| Please confirm the informati<br>Required fields are in red. | ion below. Be sure to use the | name that appears on the credit card you are using, along with the billing address for that card. |
| PAYMENT SUMMARY                                             |                               |                                                                                                   |
| Payment Amount:                                             | \$781.00                      |                                                                                                   |
| Convenience Fee:                                            | \$23.43                       |                                                                                                   |
| Total:                                                      | \$804.43                      |                                                                                                   |
| SELECT CREDIT CARD                                          |                               |                                                                                                   |
| Use New Credit Card                                         |                               |                                                                                                   |
| BILLING INFORMATIO                                          | N                             |                                                                                                   |
| ïrst Name:                                                  |                               | Last Name:                                                                                        |
| Homer                                                       |                               | Simpson (Testing)                                                                                 |
| illing Address:                                             |                               | Billing City:                                                                                     |
| 123 Fake Street                                             |                               | Piedmont                                                                                          |
| illing State:                                               |                               | Billing Zip Code:                                                                                 |
| CA                                                          | ×                             | 94611                                                                                             |
| hone (w/ area code):                                        |                               | Email:                                                                                            |
| 510-000-0000                                                |                               | joriente@capturepoint.com                                                                         |
| CREDIT CARD INFORM                                          | ATION                         |                                                                                                   |
| Card number                                                 |                               | MM / YY CVC                                                                                       |
|                                                             |                               |                                                                                                   |
| Sale this account for fut                                   | ure CommunityPass transaction | ions with City of Piedmont Recreation Department. 🖲                                               |
| m not a robot                                               | reCAPTCHA<br>Privacy - Terms  |                                                                                                   |
|                                                             | 01                            |                                                                                                   |

Following your transaction, a receipt will be emailed to the email address on file.

Select the "Continue" button to the right of desired Schoolmates program. PAY ATTENTION TO THE SCHOOL SITE!

| Select an Option                                                                                                    |                               |
|----------------------------------------------------------------------------------------------------|-------------------------------|
| City of Piedmont Recreation Department                                                                                                    |                               |
| Please click continue next to the desired season to view the program catalog and regis                                                         | iter for activities           |
| Piedmont Recreation Programs                                                                                                    | Continue                      |
| Classes, Camps, Tennis Decals, Clinics & More!                                                                                                 | Registration Open             |
| Piedmont Recreation Rental Facilities                                                                                                    | Continue                      |
| Piedmont Recreation Facility Rentals & Tennis Reservations                                                                                     | Registration Open             |
| Preschool 2023/2024                                                                                                    | Continue                      |
| Preschool 2023/2024                                                                                                    | Registration Open             |
| Schoolmates 2023/2024: BEACH Block Booking                                                                                                    | Continue                      |
| FIXED Extended Care Hours from 3:00-6:00 pm (Wed 1:45-6:00 pm) \$11.20/hr                                                                      | Registration Open             |
| Schoolmates 2023/2024: BEACH SM Konnex FLEXI-CARE<br>FLEXIBLE Extended Care Hours between 2:00-6:00 pm (Wednesdays 1:45–6:00 pm)<br>\$13.40/hr | Continue<br>Registration Open |

Select Participant for program and Click "Continue" (you can select more than one participant if both are going to same program site)

| 1 Participants | Select Participants                  |
|----------------|--------------------------------------|
| 2 Programs     | Homer Simpson (Testing) (05/03/1978) |
| 3 Confirm      | Grandpa Simpson (05/05/1945)         |
| 4 Checkout     | Marge Simpson (01/01/1970)           |
|                | Lee Simpson (03/05/1978)             |
|                | Bart Simpson (01/02/2016)            |
|                | Uisa Simpson (01/01/2017)            |
|                | Maggie Simpson (12/02/2018)          |
|                | Snowball II Simpson (03/01/2021)     |
|                | Add Adult     Add Child              |
|                | Cancel Bac Continue                  |

Under Select Programs, check box for desired program(s) and Click "Continue"

| 1 Participants > So | elect Programs         |         |
|---------------------|------------------------|---------|
| 2 Programs          | Bart Simpson - Child   |         |
| 3 Confirm           |                        |         |
| 4 Checkout          | MONDAYS 2:00-3:00pm    | details |
|                     | MONDAYS 3:00-4:00pm    | details |
| C                   | MONDAYS 4:00-5:00pm    | details |
| C                   | MONDAYS 5:00-6:00pm    | details |
| 0                   | TUESDAYS 2:00-3:00pm   | details |
|                     | TUESDAYS 3:00-4:00pm   | details |
| C                   | TUESDAYS 4:00-5:00pm   | details |
| C                   | TUESDAYS 5:00-6:00pm   | details |
|                     | WEDNESDAYS 1:45-3:00pm | details |
|                     | WEDNESDAYS 3:00-4:00pm | details |
| C                   | WEDNESDAYS 4:00-5:00pm | details |
| C                   | WEDNESDAYS 5:00-6:00pm | details |
| C                   | THURSDAYS 2:00-3:00pm  | details |
| C                   | THURSDAYS 3:00-4:00pm  | details |
| C                   | THURSDAYS 4:00-5:00pm  | details |
| C                   | THURSDAYS 5:00-6:00pm  | details |
| C                   | FRIDAYS 2:00-3:00pm    | details |
| C                   | FRIDAYS 3:00-4:00pm    | details |
| C                   | FRIDAYS 4:00-5:00pm    | details |
| C                   | FRIDAYS 5:00-6:00pm    | details |

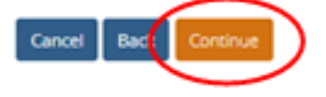

Please READ current PRD Program Policies (click on (View) hyperlink), click checkboxes, agree, and click "Continue"

| 1 Participants | Policies & Agreements                                                         |
|----------------|-------------------------------------------------------------------------------|
| 2 Programs     | I arree to the Cancellation / Withdrawal Policy: Schoolmates/Minimates (View) |
| 3 Policies >   |                                                                               |
| 4 Confirm      | gree to the PRD Department Policy (View)                                      |
| 5 Checkout     | By entering my name, I assert that I have Homer Smoson                        |
|                | reviewed and agree to all of the polices                                      |
|                | and agreements more selected above.                                           |
|                | Cancel Bad Continue                                                           |

**Review your Shopping Cart:** 1st month's tuition DUE at time of registration (**ALL FAMILIES ARE REQUIRED TO HAVE A VALID PAYMENT METHOD ON FILE).** 

#### CREDIT CARD: Program Rate + 3% convenience fee

| 1 Participants >             | Tuition Enrolln | ent Registrations      |                   |        |
|------------------------------|-----------------|------------------------|-------------------|--------|
|                              | Name            | Program                | Payment Options   | Action |
| 2 Programs ><br>3 Policies > | Bart Simpson    | MONDAYS 3:00-4:00pm    | Deposit - \$41.00 | Remove |
| 4 Confirm >                  | Bart Simpson    | TUESDAYS 3:00-4:00pm   | Deposit - \$54.00 | Remove |
|                              | Bart Simpson    | WEDNESDAYS 1:45-3:00pm | Deposit - \$67.00 | Remove |
|                              | Bart Simpson    | WEDNESDAYS 3:00-4:00pm | Deposit - \$54.00 | Remove |
|                              | Amount Due      |                        |                   | 216.00 |
|                              | Method of Payr  | ment                   |                   |        |
|                              | e-Check         | A 🛟 📷                  |                   |        |
|                              |                 | Cancel Bac             | Continue          |        |

#### E-CHECKING: Program Rate + 1% convenience fee

If using this payment option, per Community Pass, enter your bank account information to your family account **PRIOR** to program enrollment. You might be able to enter info during the registration process (CP updates subject to change), however, there will be additional verification steps to complete that may result in slowing your child's registration.

## SELECT BANK ACCOUNT

Bank Accounts must be saved and verified before they can be used for Payment.

This account does not have any saved Bank Accounts, therefore cannot pay by eCheck.

**E-Checking Set Up Screen** (new CP updates pending): If you see the Link to Stripe Button, complete information at the top and click on the "Link to Stripe Button" FIRST before Clicking on "Complete Transaction" button

| Checkout - Preschool & Schoolmates Programs                                                                                                    |                                                                                                    |
|----------------------------------------------------------------------------------------------------|----------------------------------------------------------------------------------------------------|
| Please confirm the information below. Required fields are in re                                                                                                    | d.                                                                                                    |
| PAYMENT SUMMARY                                                                                                    |                                                                                                    |
| Payment Amount: \$781.00                                                                                                    |                                                                                                    |
| Convenience Fee: \$7.81                                                                                                    |                                                                                                    |
| Total: \$788.81                                                                                                    |                                                                                                    |
| SELECT BANK ACCOUNT                                                                                                    |                                                                                                    |
| Bank Accounts must be saved and verified before they can be u                                                                                                    | used for Payment.                                                                                                    |
| O Use New Bank Account                                                                                                    |                                                                                                    |
| BILLING INFORMATION                                                                                                    |                                                                                                    |
| First Name:                                                                                                    | Last Name:                                                                                                    |
| Homer                                                                                                    | Simpson (Testing)                                                                                                    |
| Billing Address:                                                                                                    | Billing City:                                                                                                    |
| 123 Fake Street                                                                                                    | Piedmont                                                                                                    |
| Billing State:                                                                                                    | Billing Zip Code:                                                                                                    |
| CA 🗸                                                                                                    | 94611                                                                                                    |
| Phone (w/ area code):                                                                                                    | Email:                                                                                                    |
| 510-000-0000                                                                                                    | joriente@capturepoint.com                                                                                                    |
| ECHECK INFORMATION                                                                                                    |                                                                                                    |
| In order to use a Bank Account with <b>City of Piedmont Recreat</b><br>using Stripe, or you may verify your account from the My Accou<br>By accepting these terms, you authorize City of Piedmont Recre<br>arising from your use of services and/or purchase of products I<br>Department's website and terms, until this authorization is rev<br>amend or cancel this authorization at any time by providing no<br>bank account from the My Account > Payments Methods page. | ion Department, your bank account must be verified and saved. You may do that instantly now<br>int > Payment Methods pages prior to checkout.<br>eation Department to debit the bank account specified above for any amount owed for charges<br>from City of Piedmont Recreation Department, pursuant to City of Piedmont Recreation<br>oked. A recovery fee may be charged if a check is dishonored or returned for any reason. You may<br>tice to City of Piedmont Recreation Department with 30 (thirty) days notice, or by removing the |
| m not a robot                                                                                                    | Back Complete Transaction                                                                                                    |

# E-Checking Stored Information

| Checkout - Preschool & So                                                                          | choolmates Programs                                    | 5                       |                      |  |
|----------------------------------------------------------------------------------------------------|--------------------------------------------------------|-------------------------|----------------------|--|
| Please confirm the information                                                                     | n below. Required fields ar                            | e in red.               |                      |  |
| PAYMENT SUMMARY                                                                                    |                                                        |                         |                      |  |
| Payment Amount:<br>Convenience Fee:<br>Total:                                                      | \$781.00<br>\$7.81<br><b>\$788.81</b>                  |                         |                      |  |
| SELECT BANK ACCOUNT<br>Bank Accounts must be saved<br>STRIPE TEST BANK, IN<br>Use New Bank Account | and verified before they ca<br>ndividual – ending 1113 | an be used for Payment. |                      |  |
|                                                                                                    | Cancel                                                 | Back                    | Complete Transaction |  |

Use stored or enter new payment information and click "Complete Transaction" (with checkbox option "Save this account for future CommunityPass Transactions with the City of Piedmont Recreation Department" checked)

| ALL FAIVILLES ARE REQUIRED TO HAVE A VALID PATIVILINT WILTHOD ON FILL | <b>ALL FAMILIES</b> | ARE REQUIRED | TO HAVE A | VALID PAYM | ENT METHOD | ON FILE |
|-----------------------------------------------------------------------|---------------------|--------------|-----------|------------|------------|---------|
|-----------------------------------------------------------------------|---------------------|--------------|-----------|------------|------------|---------|

| equired fields are in red. |                               |                                                  |  |
|----------------------------|-------------------------------|--------------------------------------------------|--|
| AYMENT SUMMARY             |                               |                                                  |  |
| Payment Amount:            | \$781.00                      |                                                  |  |
| Convenience Fee:           | \$23.43                       |                                                  |  |
| Total:                     | \$804.43                      |                                                  |  |
| ELECT CREDIT CARD          |                               |                                                  |  |
| Use New Credit Card        |                               |                                                  |  |
| BILLING INFORMATIO         | N                             |                                                  |  |
| rst Name:                  |                               | Last Name:                                       |  |
| lomer                      |                               | Simpson (Testing)                                |  |
| Iling Address:             |                               | Billing City:                                    |  |
| 23 Fake Street             |                               | Piedmont                                         |  |
| lling State:               |                               | Billing Zip Code:                                |  |
| CA                         | ×                             | 94611                                            |  |
| none (w/ area code):       |                               | Email:                                           |  |
| 10-000-0000                |                               | joriente@capturepoint.com                        |  |
| REDIT CARD INFORM          | ATION                         |                                                  |  |
| Card number                |                               | MM / YY CVC                                      |  |
|                            |                               |                                                  |  |
| sale this account for fut  | ure communityPass transaction | ons with city of Pleanont Recreation Department. |  |
|                            | 2                             |                                                  |  |
|                            | reCAPTCHA<br>Privacy - Terma  |                                                  |  |
|                            |                               |                                                  |  |

# MINIMATES: SUNRISE (AM) or SUNSET (PM) DAILY options Monday-Friday

Select the "Continue" button to the right of the desired Minimates program. PAY ATTENTION TO THE SCHOOL SITE!

| Select an Option                                                                                                    | ×                                       |
|----------------------------------------------------------------------------------------------------|-----------------------------------------|
| City of Piedmont Recreation Department                                                                                                    |                                         |
| Please click continue next to the desired season to view the program catalog and register for activ                                         | ities                                   |
| Piedmont Recreation Programs<br>Classes, Camps, Tennis Decals, Clinics & More!                                                              | Continue                                |
|                                                                                                    | Registration Open                       |
| Piedmont Recreation Rental Facilities<br>Piedmont Recreation Facility Rentals & Tennis Reservations                                         | Continue                                |
|                                                                                                    | Registration Open                       |
| Preschool 2023/2024<br>Preschool 2023/2024                                                                                                  | Continue<br>Registration Open           |
| Schoolmates 2023/2024: BEACH Block Booking<br>FIXED Extended Care Hours from 3:00–6:00 pm (Wed 1:45–6:00 pm) \$11.20/hr                     | ECOntinue<br>Registration Open          |
| Schoolmates 2023/2024: BEACH SM Konnex FLEXI-CARE<br>FLEXIBLE Extended Care Hours between 2:00–6:00 pm (Wednesdays 1:45–6:00 pm) \$13.40/hr | EXECUTION Continue<br>Registration Open |
| Schoolmates 2023/2024: MINIMATES at Beach                                                                                                   | Contract                                |
| SCROOIMAGES: MINIMALES AT BEACH 2023/2024                                                                                                   | Registration Open                       |
| Schoolmates 2023/2024: MINIMATES at Havens<br>Schoolmates: MINIMATES at Havens 2023/2024                                                    | Continue<br>Registration Open           |

Select Participant for program and Click "Continue" (you can select more than one participant if both are going to same program site)

| 1 Participants | > | Select Participants                                      |
|----------------|---|----------------------------------------------------------|
| Programs       |   | <ul> <li>Homer Simpson (Testing) (05/03/1978)</li> </ul> |
| Confirm        |   | Grandpa Simpson (05/05/1945)                             |
| Chedrout       |   | □ Marge Simpson (01/01/1970)                             |
|                |   | Lee Simpson (03/05/1978)                                 |
|                |   | Bart Simpson (01/02/2016)                                |
|                |   | Lisa Simpson (01/01/2017)                                |
|                | ( | Maggie Simpson (12/02/2018)                              |
|                |   | Snowball II Simpson (03/01/2021)                         |
|                |   | O Add Adult O Add Child                                  |

Cancel Back

Under Select Programs, check box for desired program(s) and Click "Continue"

| Programs | Maggie                                                                                                    | Simpson - Child                                              |                                          |
|----------|----------------------------------------------------------------------------------------------------|--------------------------------------------------------------|------------------------------------------|
| Confirm  |                                                                                                    | SUNSET: Afremone Minimates (for AM TK Students): MONDAVS     | details                                  |
| Checkout | Program is<br>intended for<br>participants<br>registered in<br>PUSO's<br>Transitional<br>Kindergarten<br>TRA<br>Program.     |                                                              | un un un un un un un un un un un un un u |
|          | Program is<br>intended for<br>participants<br>registered in<br>PUSO's<br>Transitional<br>Kindergarten<br>(TK)<br>Program.    | SUNSET: Afternoon Minimates (for AM TK Students): TUESDAYS   | details                                  |
|          | Program is<br>interheded for<br>participants<br>registerred in<br>PUSO's<br>Transitional<br>Kindergarten<br>(TK)<br>Program. | SUNSET: Afternoon Minimates (for AM TK Students): WEDNESDAYS | details                                  |
|          | Program is<br>inter-load for<br>participants<br>registered in<br>PUSO's<br>Transitional<br>Kindergarten<br>(TK)<br>Program.  | SUNSET: Afternoon Minimates (for AM TK Students): THURSDAYS  | details                                  |
|          | Program ja<br>interheded for<br>participants<br>registerred in<br>PUSO's<br>Transitional<br>Kindergarten<br>(TK)<br>Program. | SUNSET: Afternoon Minimates (for AM TK Students): FRIDAYS    | details                                  |

Please READ current PRD Program Policies (click on (View) hyperlink), click checkboxes, agree, and click "Continue"

| 1 Participants | > | Policies & Agreements                                                                                                    |
|----------------|---|----------------------------------------------------------------------------------------------------|
| 2 Programs     | > | I gree to the Cancellation / Withdrawal Policy: Schoolmates/Minimates (View)                                                    |
| 3 Policies     | • | $\leq$                                                                                                    |
| 4 Confirm      |   | ree to the PRD Department Policy (View)                                                                                         |
| 5 Creckout     |   | By entering my name, I assert that I have<br>reviewed and agree to all of the policies<br>and agreements I have selected above. |
|                |   | Cancel Bad Continue                                                                                                    |

**Review your Shopping Cart:** 1st month's tuition DUE at time of registration (ALL FAMILIES ARE REQUIRED TO HAVE A VALID PAYMENT METHOD ON FILE).

CREDIT CARD: Program Rate + 3% convenience fee

| 1 Participants > | Tuition Enrollm | ent Registrations      |                    |        |
|------------------|-----------------|------------------------|--------------------|--------|
| 3                | Name            | Program                | Payment Options    | Action |
| Z Programs >     | Bart Simpson    | MONDAYS 3:00-6:00pm    | 0                  | Remove |
| 3 Policies >     |                 |                        | Depose - 5101.00   |        |
| 4 Confirm >      | Bart Simpson    | WEDNESDAYS 1:45-6:00pm | Deposit - \$191.00 | Remove |
|                  | Lisa Simpson    | TUESDAYS 3:00-6:00pm   | Deposit - \$135.00 | Remove |
|                  | Lisa Simpson    | THURSDAYS 3:00-6:00pm  | Deposit - \$135.00 | Remove |
|                  | Amount Due      |                        |                    | 562.00 |
|                  | Method of Pays  | ment<br>5A 🐡 🚎         |                    |        |
|                  | O e-Check       |                        |                    |        |
|                  |                 | Cancel Bac             | Continue           |        |

#### E-CHECKING: Program Rate + 1% convenience fee

If using this payment option, per Community Pass, enter your bank account information to your family account **PRIOR** to program enrollment. You might be able to enter info during the registration process (CP updates subject to change), however, there will be additional verification steps to complete that may result in slowing your child's registration.

## SELECT BANK ACCOUNT

Bank Accounts must be saved and verified before they can be used for Payment.

This account does not have any saved Bank Accounts, therefore cannot pay by eCheck.

**E-Checking Set Up Screen** (new CP updates pending): If you see the Link to Stripe Button, complete information at the top and click on the "Link to Stripe Button" FIRST before Clicking on "Complete Transaction" button

| Checkout - Preschool & Schoolmates Programs                                                                                                    |                                                                                                    |
|----------------------------------------------------------------------------------------------------|----------------------------------------------------------------------------------------------------|
| Please confirm the information below. Required fields are in                                                                                                    | red.                                                                                                    |
| PAYMENT SUMMARY                                                                                                    |                                                                                                    |
| Payment Amount: \$781.00                                                                                                    |                                                                                                    |
| Convenience Fee: \$7.81                                                                                                    |                                                                                                    |
| Total: \$788.81                                                                                                    |                                                                                                    |
| SELECT BANK ACCOUNT                                                                                                    |                                                                                                    |
| Bank Accounts must be saved and verified before they can b                                                                                                    | e used for Payment.                                                                                                    |
| ⊙ Use New Bank Account                                                                                                    |                                                                                                    |
| BILLING INFORMATION                                                                                                    |                                                                                                    |
| First Name:                                                                                                    | Last Name:                                                                                                    |
| Homer                                                                                                    | Simpson (Testing)                                                                                                    |
| Billing Address:                                                                                                    | Billing City:                                                                                                    |
| 123 Fake Street                                                                                                    | Piedmont                                                                                                    |
| Billing State:                                                                                                    | Billing Zip Code:                                                                                                    |
| CA 🗸                                                                                                    | 94611                                                                                                    |
| Phone (w/ area code):                                                                                                    | Email:                                                                                                    |
| 510-000-0000                                                                                                    | joriente@capturepoint.com                                                                                                    |
| ECHECK INFORMATION                                                                                                    |                                                                                                    |
| In order to use a Bank Account with <b>City of Piedmont Recre</b> using Stripe, or you may verify your account from the My Acc<br>By accepting these terms, you authorize City of Piedmont Re<br>arising from your use of services and/or purchase of produc<br>Department's website and terms, until this authorization is r<br>amend or cancel this authorization at any time by providing<br>bank account from the My Account > Payments Methods pay | ation Department, your bank account must be verified and saved. You may do that instantly now<br>count > Payment Methods pages prior to checkout.<br>creation Department to debit the bank account specified above for any amount owed for charges<br>is from City of Piedmont Recreation Department, pursuant to City of Piedmont Recreation<br>evoked. A recovery fee may be charged if a check is dishonored or returned for any reason. You may<br>notice to City of Piedmont Recreation Department with 30 (thirty) days notice, or by removing the<br>ge. |
| Cancel                                                                                                    | Back Complete Transaction                                                                                                    |

# **E-Checking Stored Information**

| Checkout - Preschool & S                                                                          | choolmates Programs                                                                                                    | ;                       |                      |  |
|---------------------------------------------------------------------------------------------------|----------------------------------------------------------------------------------------------------|-------------------------|----------------------|--|
| Please confirm the informatio                                                                     | n below. Required fields ar                                                                                                    | e in red.               |                      |  |
| PAYMENT SUMMARY                                                                                   |                                                                                                    |                         |                      |  |
| Payment Amount:<br>Convenience Fee:<br>Total:                                                     | \$781.00<br>\$7.81<br><b>\$788.81</b>                                                                                                    |                         |                      |  |
| SELECT BANK ACCOUNT<br>Bank Accounts must be saved<br>STRIPE TEST BANK, I<br>Use New Bank Account | and verified before they ca<br>Individual – ending 1113<br>Individual – ending 1113<br>Individual – ending 1113<br>Individual – ending 1113 | an be used for Payment. |                      |  |
|                                                                                                   | Cancel                                                                                                    | Back                    | Complete Transaction |  |

Use stored or enter new payment information and click "Complete Transaction" (with checkbox option "Save this account for future CommunityPass Transactions with the City of Piedmont Recreation Department" checked)/

|                                                             | schoolmates programs          |                                                                                                   |
|-------------------------------------------------------------|-------------------------------|---------------------------------------------------------------------------------------------------|
| Please confirm the informati<br>Required fields are in red. | ion below. Be sure to use the | name that appears on the credit card you are using, along with the billing address for that card. |
| PAYMENT SUMMARY                                             |                               |                                                                                                   |
| Payment Amount:                                             | \$781.00                      |                                                                                                   |
| Convenience Fee:                                            | \$23.43                       |                                                                                                   |
| Total:                                                      | \$804.43                      |                                                                                                   |
| SELECT CREDIT CARD                                          |                               |                                                                                                   |
| Use New Credit Card                                         |                               |                                                                                                   |
| BILLING INFORMATIO                                          | N                             |                                                                                                   |
| ïrst Name:                                                  |                               | Last Name:                                                                                        |
| Homer                                                       |                               | Simpson (Testing)                                                                                 |
| illing Address:                                             |                               | Billing City:                                                                                     |
| 123 Fake Street                                             |                               | Piedmont                                                                                          |
| illing State:                                               |                               | Billing Zip Code:                                                                                 |
| CA                                                          | ×                             | 94611                                                                                             |
| hone (w/ area code):                                        |                               | Email:                                                                                            |
| 510-000-0000                                                |                               | joriente@capturepoint.com                                                                         |
| CREDIT CARD INFORM                                          | ATION                         |                                                                                                   |
| Card number                                                 |                               | MM / YY CVC                                                                                       |
|                                                             |                               |                                                                                                   |
| Sale this account for fut                                   | ure CommunityPass transaction | ions with City of Piedmont Recreation Department. 🖲                                               |
| m not a robot                                               | reCAPTCHA<br>Privacy - Terms  |                                                                                                   |
|                                                             | 01                            |                                                                                                   |

Following your transaction, a receipt will be emailed to the email address on file.